# How to Access Individual Disclosures in Kuali COI-C

A Unit Viewer in Kuali COI-C can view individual disclosures in their assigned unit(s). Go to View Disclosures on the left side menu to view all disclosures in your assigned unit(s).

#### CONFLICT OF INTEREST

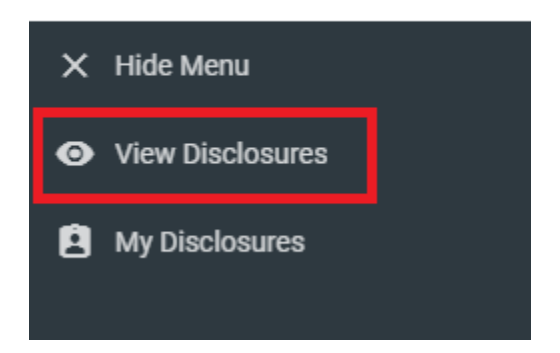

### How to View Individual Disclosures

Click the name of an individual in your assigned unit to view their disclosure, or use the search function described below.

Click the magnifying glass icon to expand the search box. Type the name of the individual in the search box by typing last name, first name. *Note: the system search function may be slow to respond due to the volume of disclosures in Kuali COI-C.* 

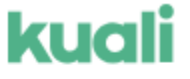

| View Disclosures |   |                       |   |              |                |  |  |  |
|------------------|---|-----------------------|---|--------------|----------------|--|--|--|
|                  |   |                       |   |              |                |  |  |  |
| •                | Q | Last name, First name | Ŧ | + New Filter | Apply Filter 👻 |  |  |  |
|                  |   |                       |   |              |                |  |  |  |

The Annual Disclosure View displays the individual's entire disclosure and any outside entity information (if disclosed). Outside entity information can be viewed in the Outside Entity Information portion of the

| form. Click the  | e 🧿  | eyeball icon to expand the details of the outside entity. The disclosure can also be |         |  |  |  |
|------------------|------|--------------------------------------------------------------------------------------|---------|--|--|--|
| printed or saved | as a | pdf by clicking the Print icon                                                       | 🖶 Print |  |  |  |

**Note:** Disclosures in the Kuali COI-C system are considered <u>restricted</u> data and should be primarily viewed in the Kuali COI-C system. If a disclosure must be printed or saved, please follow the guidelines on the IU <u>data management guidelines website</u> for the proper storage and disposal of COI-C disclosures.

## Kuali COI-C Filters

Filter options in the View Disclosures menu allows unit viewers to search and find disclosures by a number of criteria, and also provides the ability to save filters for future use.

The +New Filter button which will expand the filter panel:

| w Disclosures                                                         |                |
|-----------------------------------------------------------------------|----------------|
| Q = + New Filter Apply Filter ▼                                       | 🛓 Download CSV |
| Filter Rules                                                          | ×              |
| Table Column Visibility Seset   O Choose Columns 3/4 columns selected |                |
| Save these<br>as:                                                     | √ Save         |

In the Filter Rules you can add as many criteria as you wish via Add Filter. The Filter Rules can be added on a number of disclosure fields with qualifiers to narrow down disclosures. You can also customize the table columns that will appear via the Table Column Visibility panel.

#### Download CSV

A CSV file can be downloaded that displays the name, submitted date, and status of disclosures in your assigned unit(s).

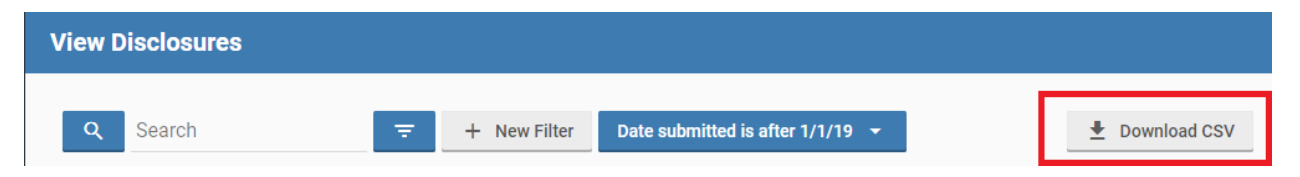

If you have any questions related the Unit Viewer role in Kuali COI-C, please contact University Compliance at <u>comply@iu.edu</u> or 317-274-2667.